# 在小型企業VoIP路由器上設定無線設定

### 目錄

<u>簡介</u> <u>如何在Cisco Small Business VOIP路由器上設定無線設定?</u> <u>相關資訊</u>

## <u>簡介</u>

本文是系列文章中的一篇,旨在協助安裝、疑難排解和維護Cisco Small Business產品。

問:如何在Cisco Small Business VoIP路由器上設定無線設定? A.

若要設定和改善無線網路的訊號,請更改您的無線網路名稱(SSID)和/或嘗試使用其他通道。有關說 明,請完成以下步驟:

#### 更改路由器的SSID和通道

第1步:

訪問路由器的基於Web的設定頁。有關說明,請按一下<u>此處</u>。

第2步:

當路由器的基於Web的設定頁面出現時,按一下Wireless。

步驟3:

尋找**無線網路名稱(SSID)**。 如果仍然設定為「linksys」,請將其更改為某種獨特的設定。然後按一下Save Settings。

第4步:

更改SSID後,請嘗試更改通道以避開干擾。要使用的首選通道是1、6和11,因為它們被視為非重疊 通道。

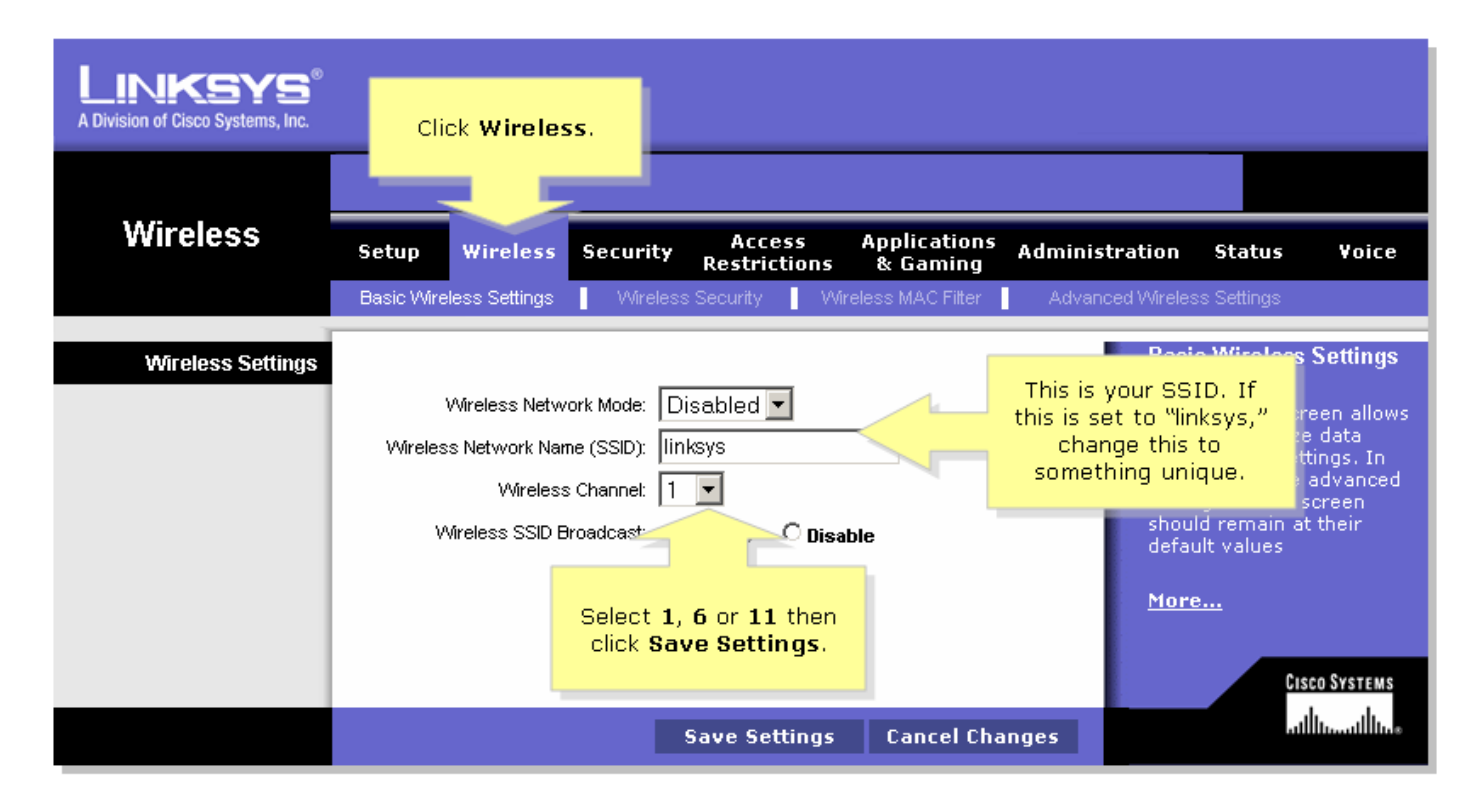

#### 第5步:

| 按一下 | Save Settings |
|-----|---------------|
|-----|---------------|

## 相關資訊

• 技術支援與文件 - Cisco Systems